Q

**8**7

#### Search

|   |                          |                                |                 |                                 |                                         |                       |                            | 40                                                          |
|---|--------------------------|--------------------------------|-----------------|---------------------------------|-----------------------------------------|-----------------------|----------------------------|-------------------------------------------------------------|
|   | Q Search                 |                                | Type: Location  | Folder                          | r ▼ च Filters                           | Group by 👻 Sav        | e X Cleer                  | The Novo Nordbik Foundation<br>Center for Biosustainability |
|   | 🔇 🕨 1-50 of 1159 items 😤 |                                |                 |                                 |                                         |                       | <ul> <li>Z • Cl</li> </ul> |                                                             |
| m | Barcode                  | Name                           |                 |                                 | Location                                | Modified              | Schema                     | a                                                           |
|   | Part 1                   | 4C EE&SB fridge tra            | insient storage |                                 | DTU Buildi                              | 10/12/2020            | 4°C Fri                    | dge                                                         |
|   | 4C002                    | 4C Fridge 00271                |                 |                                 | OTH Poild:                              | 00/09/2019            | ⊿°C Fri                    | dge                                                         |
|   | 4C009                    | 4C Fridge 01223                | Re              | ach out                         | when struggli                           | ing with Benchli      | ng:<br>C Fri               | dge                                                         |
|   | 4C008                    | 4C Fridge 01233                | Bic<br>lim      | sustain l<br><u>s_suppo</u>     | Benchling supp<br>rt@biosustain.        | oort<br><u>dtu.dk</u> | °C Fri                     | dge                                                         |
|   | I he Basics              | <b>5</b> 4 <b>0 1</b> ge 01871 |                 | 5210111-52514 (1014) (1014) (10 | Martine Alexand User (met investigation |                       | °C Fri                     | dge                                                         |
|   | e 4C015                  | 4C Fridge Aaron                |                 |                                 | BioInnovati                             | 15/04/2021            | 4°C Fri                    | dge                                                         |
|   | Benchling                | 4C Fridge Adam                 | Ac              | cess Be                         | nchling:                                |                       | °C Fri                     | dge                                                         |
|   | B 4C005                  | 4C Fridge ANALYTI              | cs <u>bio</u>   | <u>sustain.</u> t               | penchling.com                           |                       | °C Fri                     | dge                                                         |
|   | EJ 4C011                 | 4C Fridge CFB0026              | 66 (log         | gin with I                      | OTU credential                          | s)                    | °C Fri                     | dge                                                         |
|   | An introduction to our   | Laboratory 0147                | 8               |                                 | DTU Buildi                              | 19/11/2018            | 4°C Fri                    | dge                                                         |
|   | nformation Manager       | nent<br>4C Fridge CFB0165      | 3               |                                 | DTU Buildi                              | 19/11/2018            | 4°C Fri                    | dge                                                         |
|   |                          | 4C Fridge DSP1                 |                 |                                 | DTU Buildi                              | 09/08/2018            | 4°C Fri                    | dge                                                         |

CC

# Check out our new **Benchling Resources wiki**

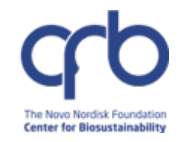

#### $\equiv$ Benchling resources

- 📩 Contact us
- ? FAQ
- 🔐 Benchling access
- 📚 Training for new employees
- ✓ Benchling core concepts

#### **Electronic Lab Notebook**

 $\rightarrow$  Explore main functionalities

#### **Data registation**

- $\rightarrow$  Understand the Registry
- $\rightarrow$  Upload sequences
- → Register strains
- $\rightarrow$  Register entire collections
- → Register media
- $\rightarrow$  Transfer your data (for guests)

#### Welcome!

The Biosustain **Benchling Resources** page will help you navigate Benchling and successfully track and manage your experimental data during your time at Biosustain.

#### Here you will find step-by-step tutorials and short training videos covering topics like:

- How to access Benchling
- How to register data into the system
- How to submit requests for in-house services
- Highlights of new functionalities

#### **Benchling in a nutshell**

Benchling is an **online platform** that keeps your experimental data, electronic notebooks, and SOPs **all in one place**, making it easy to organize and link them together, and to share them with other researchers.

Here is an overview of the main modules in the system:

| Page contents:          |
|-------------------------|
| Velcome!                |
| Benchling in a nutshell |
| Start exploring         |
| More resources          |
|                         |

÷.

>

Search...

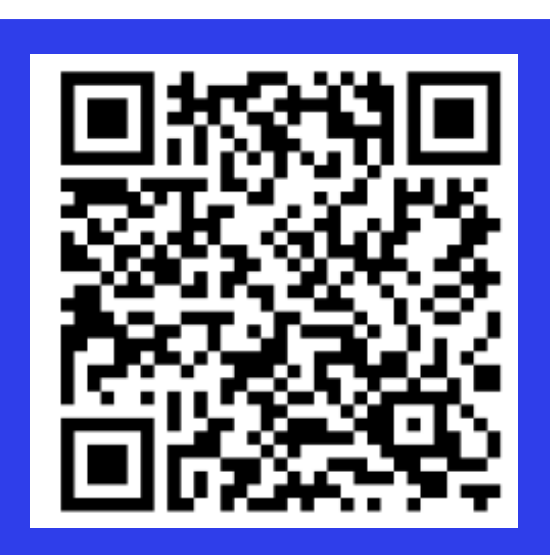

Search

# **Check out our new Benchling Resources wiki**

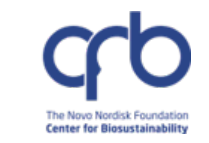

#### 📩 Contact us

- ? FAQ
- Benchling access
- Training for new employees
- **#** Benchling core concepts

#### **Data registation**

- → Understand the Registry
- $\rightarrow$  Upload sequences
- $\rightarrow$  Register strains
- → Register entire collections
- → Register media
- → Transfer your data (for guests)

#### **New functionalities**

→ Try out Plate Maps

#### **Electronic Lab Notebook**

→ Explore main functionalities

#### In-house services

- $\rightarrow$  Order lab materials
- → Submit samples for analysis to DNA Foundry and PPP
- → Submit samples for analysis to Analytics (new Workflows)
- → Execute Analytics Workflows (for analysts only)

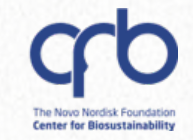

# Agenda

### Introduction to Benchling and best practices

~ 30 min

Hands-on

~ 15 min

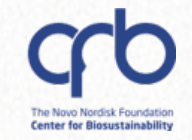

# Agenda

Introduction to Benchling and best practices

~ 30 min

Hands-on

~ 15 min

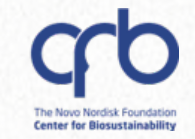

### What is a LIMS?

DTU

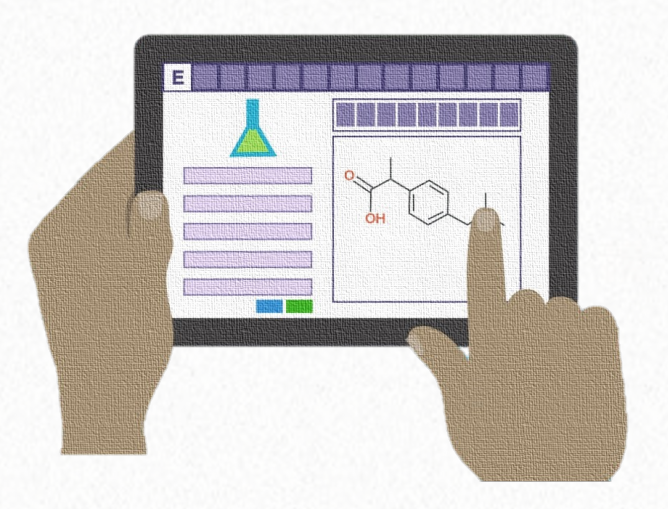

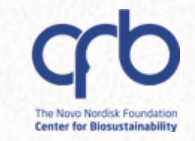

### What is a LIMS?

L.I.M.S = Laboratory Information Management System

- It keeps track of laboratory data associated with samples and experiments
- At Biosustain, we use **Benchling**, a Cloud-based platform

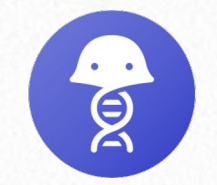

biosustain.benchling.com

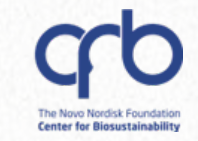

### **Main functionalities**

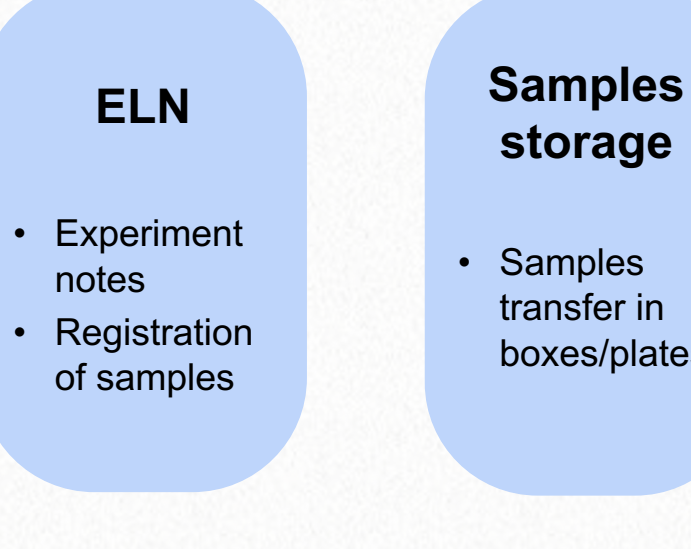

transfer in boxes/plates

#### Molecular **Biology tool**

- Import of sequences
- Plasmid design and annotation

#### Requests

- Samples submission for analysis
- Lab material order request

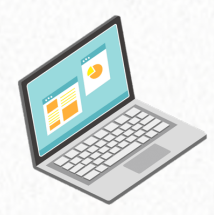

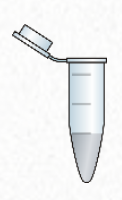

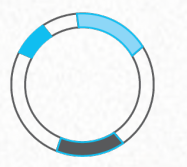

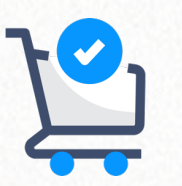

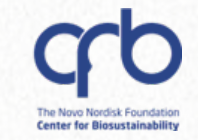

# **Working with Benchling**

### Benefits

- Facilitates passing over of projects
- Foster collaboration
- Promotes data capture in a **defined place** preventing its loss
- Make knowledge findable
- Promotes the adoption of **common practices** across research groups

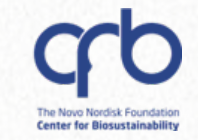

# **Working with Benchling**

### Obstacles

- Adapting to a new way of working
- Software limitations and "pain points"
- Learning curve
  - Many functionalities
  - Complex / confusing data model

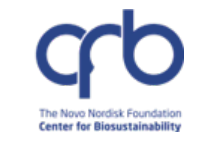

- ✓ Record all necessary information to make your experiment clear to others and reproducible
- ✓ Register important data (strains, media, plasmids…)
- ✓ Keep your project folders organized and use **clear names** and **descriptions**

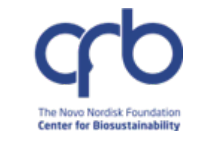

Q

✓ Make sure not to save relevant data in the Biosustain Training project folder

| e<br>g | Projects / Biosustain Training / | We noticed that the list include real data |
|--------|----------------------------------|--------------------------------------------|
|        | Inventory 🏚 Saved Searches 👻     |                                            |
| ÷      | <b>Q</b> Search                  |                                            |
| Q      | < > 1-100 of 2227 items 📚        |                                            |

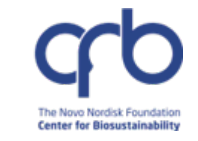

- $\checkmark$  <u>Reach out when struggling using the platform</u>
- ✓ There might be a quicker and easier way to do what you are doing !

Submit your questions to lims\_support@biosustain.dtu.dk

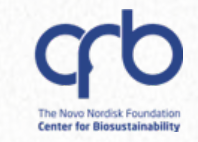

### **Get hands-on Benchling support**

#### Mondays 13:00 -14:00 (Room 222)

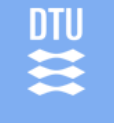

Management Tean

### DROP-IN HOURS

Get hands-on support for **Benchling** and other **data management** tasks.

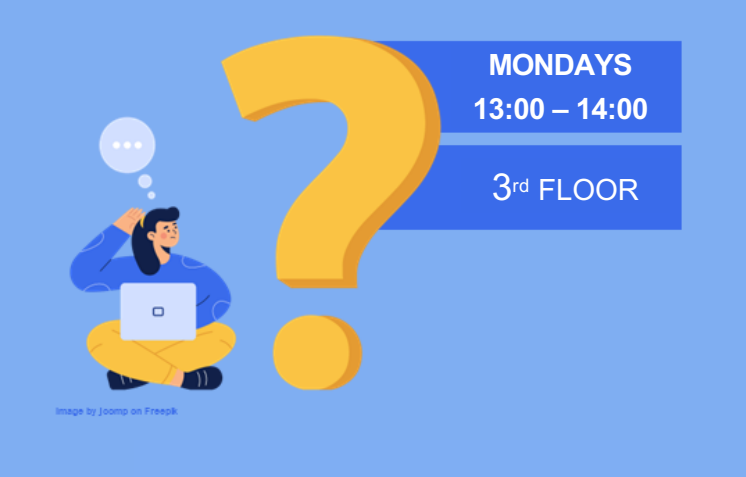

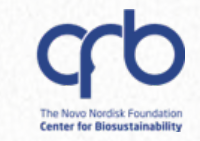

### **Getting started**

Q

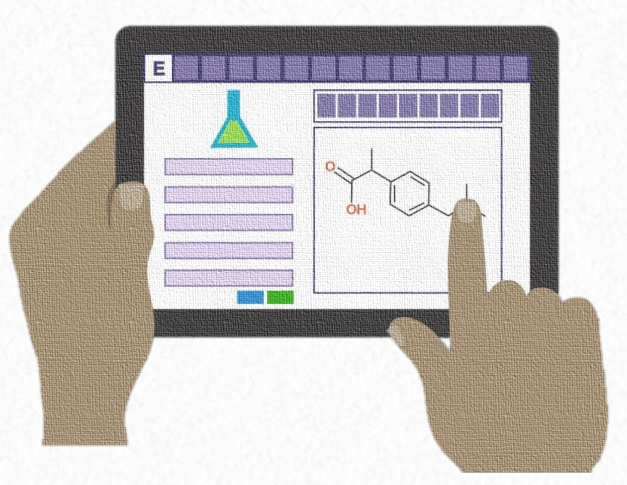

**Step 1: Create your project folder** 

**Step 2: Create your experiment ELN & register samples** 

Step 3: Navigate through your data

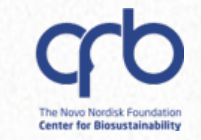

# Step 1: Create your project folder

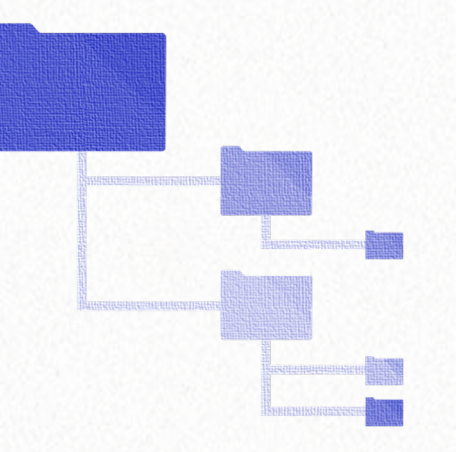

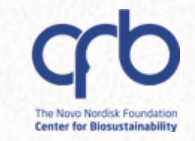

Q

Your Project folder will contain:

- ✓ your Electronic Notebook pages (called "Entries")
- ✓ your registry items (called "Entities") strains, plasmids,....

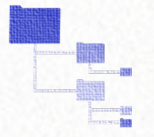

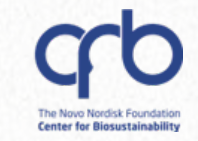

### **Example of folder structure**

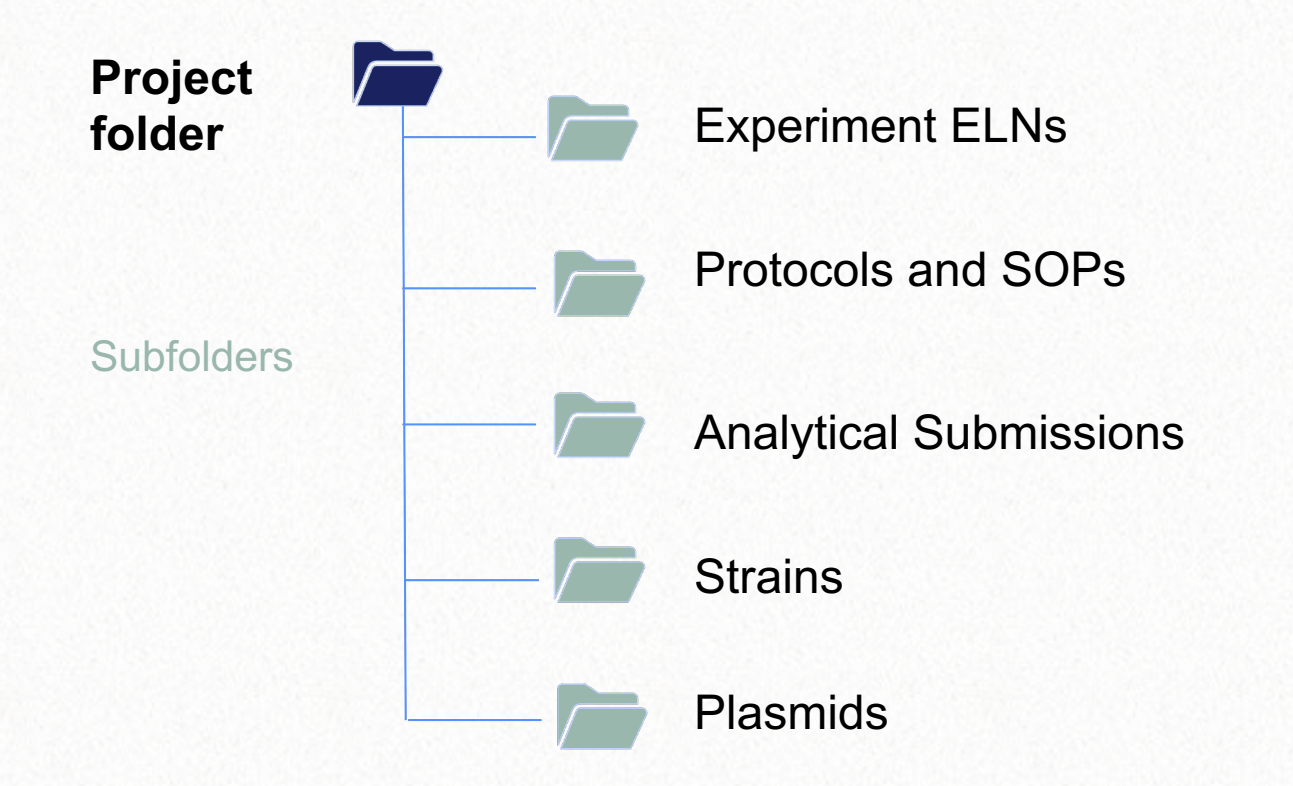

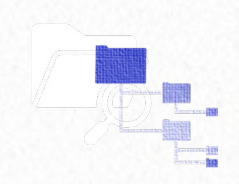

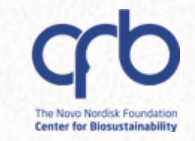

### To create a New Project:

- Click on the "Project" icon
- Click on the "+" icon
- Give the folder a clear name (e.g., your PhD project title)

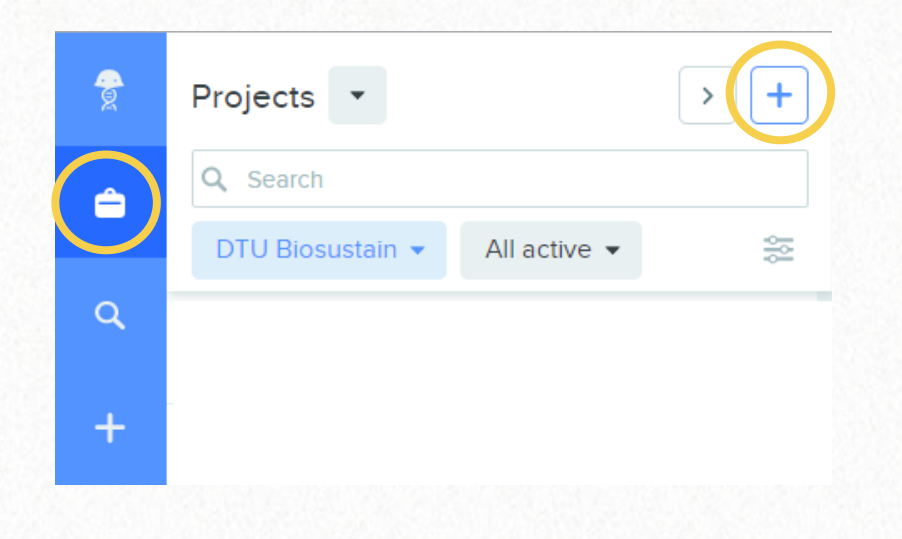

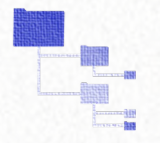

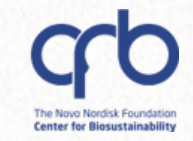

Q

### Star **\*** your Project:

 This way, it will appear on top of every other Project that you have access to

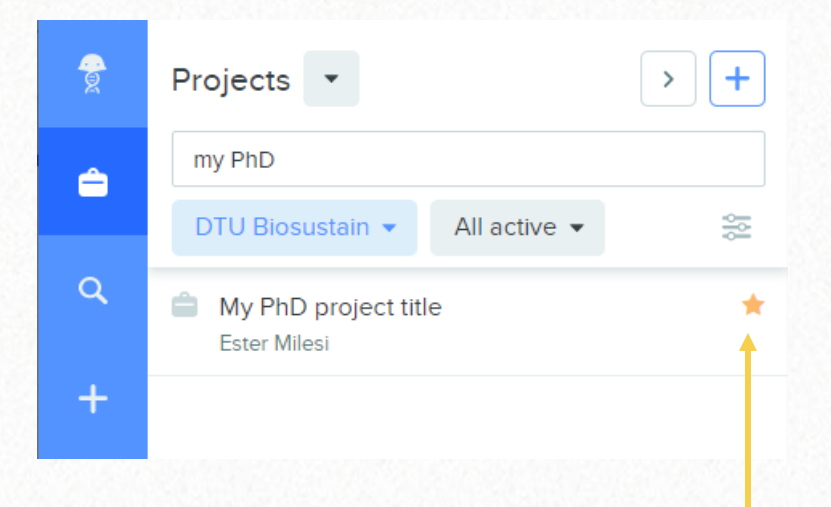

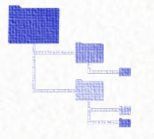

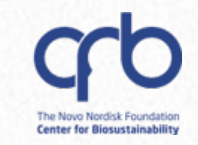

#### Give access to your team

- Almost all Research groups have a **Benchling Team**
- When possible, add **your Team** among the collaborators of the Project

|                     | My PhD project t                                               | itle 🌣 👻             |                    |              |
|---------------------|----------------------------------------------------------------|----------------------|--------------------|--------------|
| Ô                   | Q Search                                                       |                      |                    |              |
|                     |                                                                | 10                   |                    |              |
|                     |                                                                |                      |                    |              |
| rojec               | t Settings                                                     |                      |                    | )            |
| lame"               |                                                                |                      |                    |              |
| My Ph               | D project title                                                |                      |                    |              |
| Man<br> Se<br>Colla | age collaborators<br>earch for a user, email, tea<br>aborators | am, organization, or | app Add o          | collaborator |
| Us<br>Tea           | er / App / Organization /<br>am                                | Access policies      | Auditor            |              |
| Me                  | mbers of DTU Blosustain                                        | NONE                 | ~                  |              |
| Est                 | er Milesi                                                      | ADMIN                | ~                  |              |
| DN                  | IA Foundry (NGS)                                               | READ                 | <ul><li></li></ul> |              |
| Ad                  | mins of DNA Foundry (NGS)                                      | ADMIN                | ×                  |              |
|                     |                                                                |                      |                    |              |

Projects

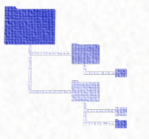

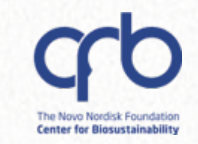

### Benefits

- ✓ You don't have to add each member one-by-one
- When new researchers join the Team, they get automatically access to all shared Project folders

|                         | j ,                                                                                  |                       |                                                                                                    |        |
|-------------------------|--------------------------------------------------------------------------------------|-----------------------|----------------------------------------------------------------------------------------------------|--------|
|                         | My PhD project 1                                                                     | title 🌣 🔻             |                                                                                                    |        |
| Ô                       | Q Search                                                                             |                       |                                                                                                    |        |
|                         |                                                                                      | 5.86 (J. 5678)        |                                                                                                    |        |
|                         |                                                                                      |                       |                                                                                                    |        |
|                         | Cattinger                                                                            |                       |                                                                                                    |        |
| rojec                   | t Settings                                                                           |                       |                                                                                                    |        |
| lame"                   |                                                                                      |                       |                                                                                                    |        |
| My Phi                  | D project title                                                                      |                       |                                                                                                    |        |
|                         |                                                                                      |                       |                                                                                                    |        |
| Mana                    | age collaborators                                                                    |                       |                                                                                                    |        |
| Se                      | earch for a user, email, tea                                                         | am, organization, or  | app Add collabo                                                                                                    | orator |
| Colla                   | borators                                                                             |                       |                                                                                                    |        |
| Use                     | er / App / Organization /                                                            |                       |                                                                                                    |        |
| Теа                     | m                                                                                    | Access policies       | Auditor                                                                                                    |        |
|                         |                                                                                      |                       |                                                                                                    |        |
| Me                      | mbers of DTU Biosustain                                                              | NONE                  | ~                                                                                                    |        |
| Me                      | mbers of DTU Biosustain                                                              |                       | ×                                                                                                    |        |
| Me<br>Est               | mbers of DTU Biosustain<br>er Milesi                                                 | NONE                  | ~<br>~                                                                                                    |        |
| Me<br>Est               | mbers of DTU Biosustain<br>er Milesi<br>A Foundry (NGS)                              | ADMIN<br>READ         | <ul> <li></li> <li></li> &lt;</ul> |        |
| Mei<br>Est<br>DN<br>Adr | mbers of DTU Biosustain<br>er Milesi<br>A Foundry (NGS)<br>mins of DNA Foundry (NGS) | NONE<br>ADMIN<br>READ |                                                                                                    |        |

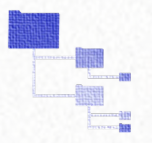

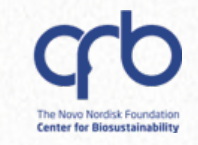

### **Creating subfolders**

#### To create a subfolder:

- Enter your newly created
   Project
- Click on the "+" icon
- Select "Folder"

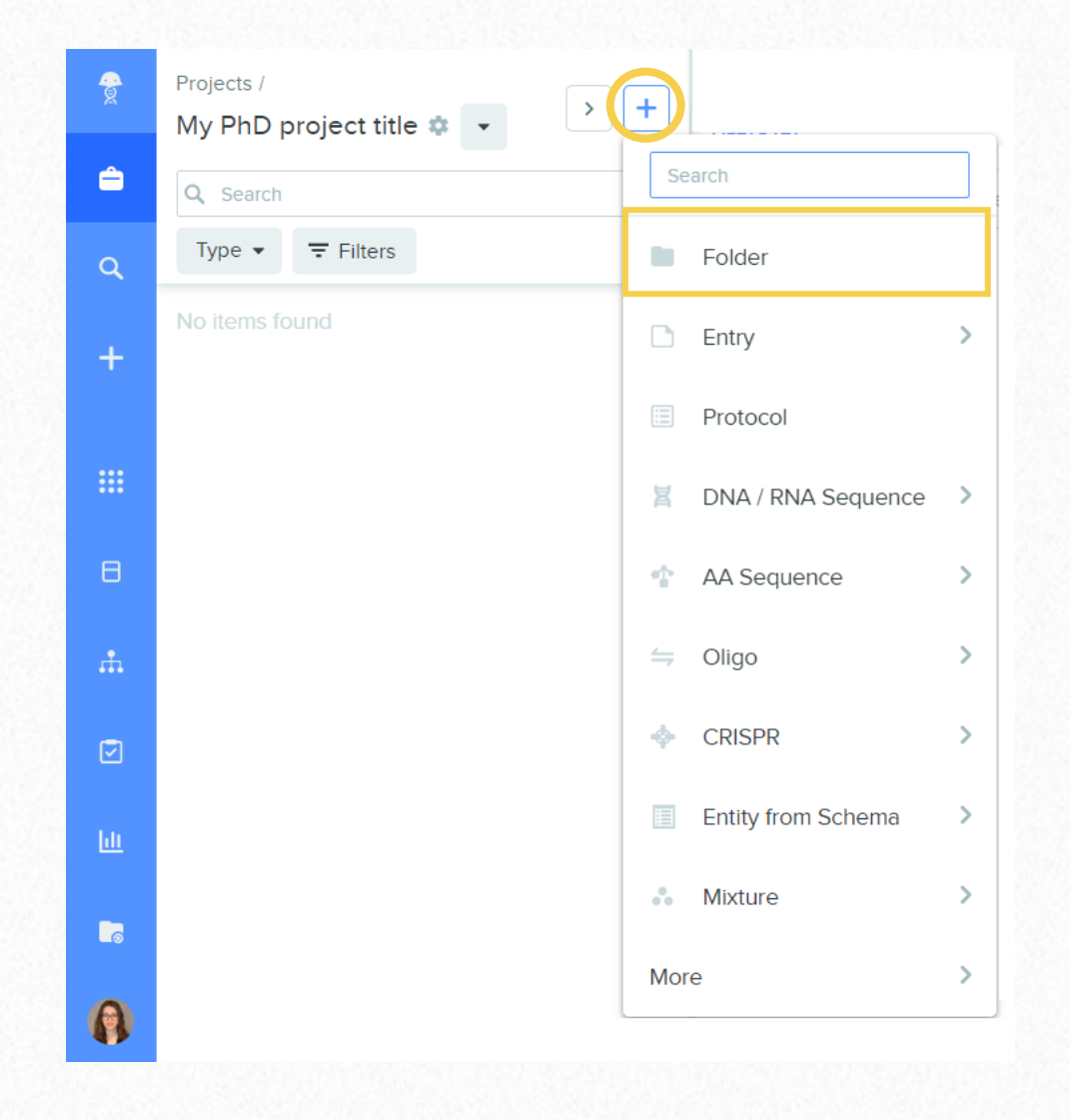

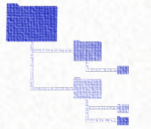

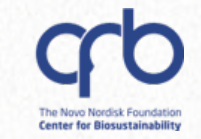

### Step 2: Create your experiment ELN & create samples

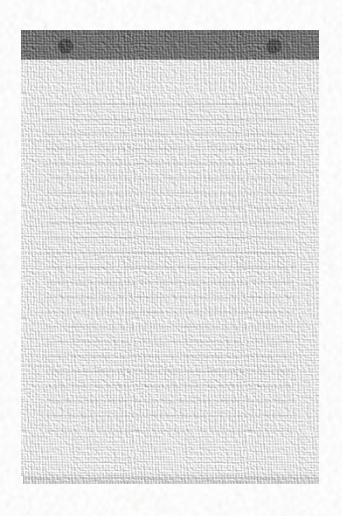

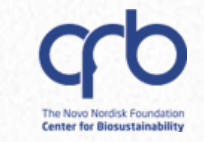

### To create a new Entry:

- Go to the relevant folder (e.g., "Experiments")
- Click on the "+" icon
- Select "Entry"

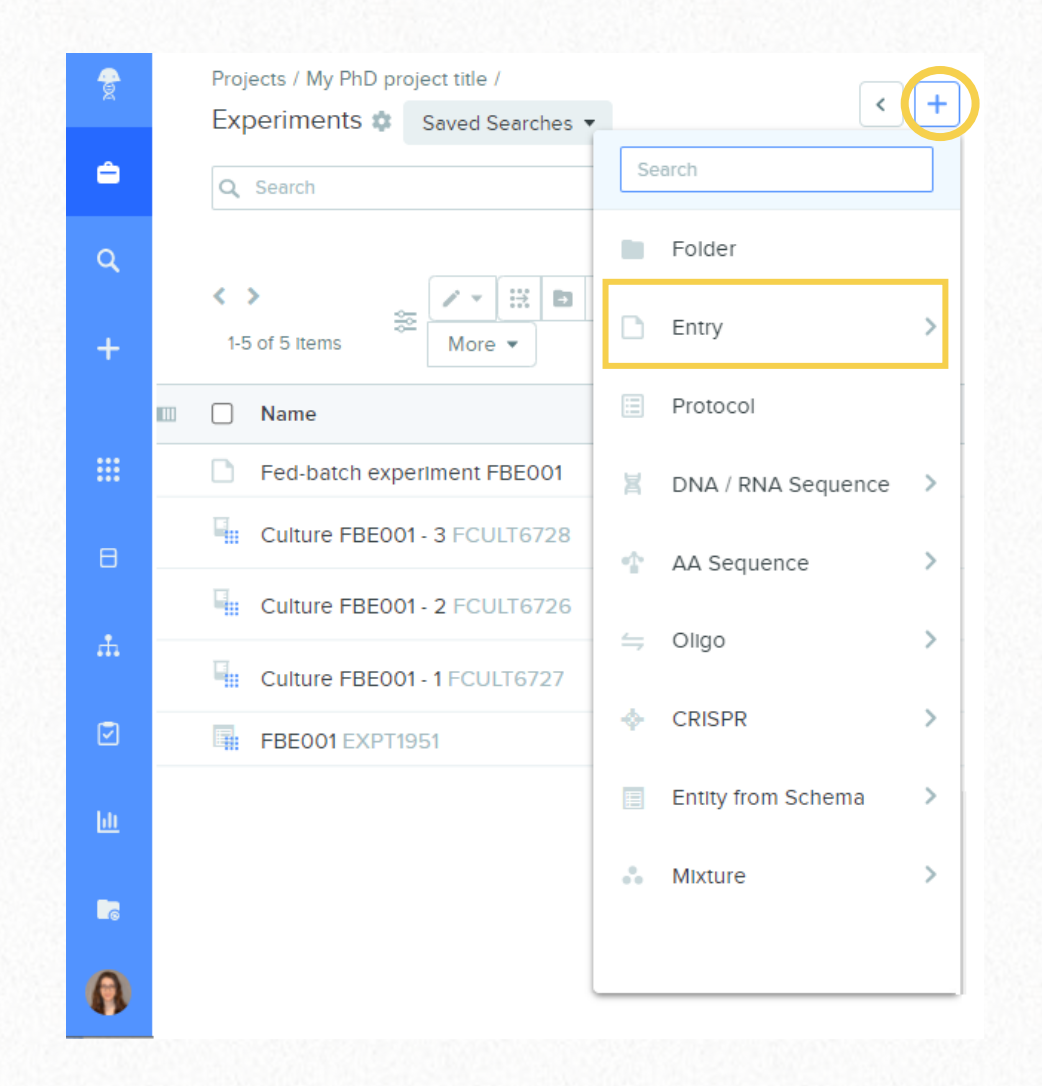

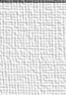

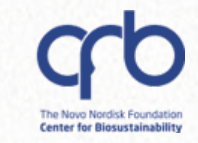

Option 1:

Blank entry

Option 2:

New Entry from Template

--- you can create your own!

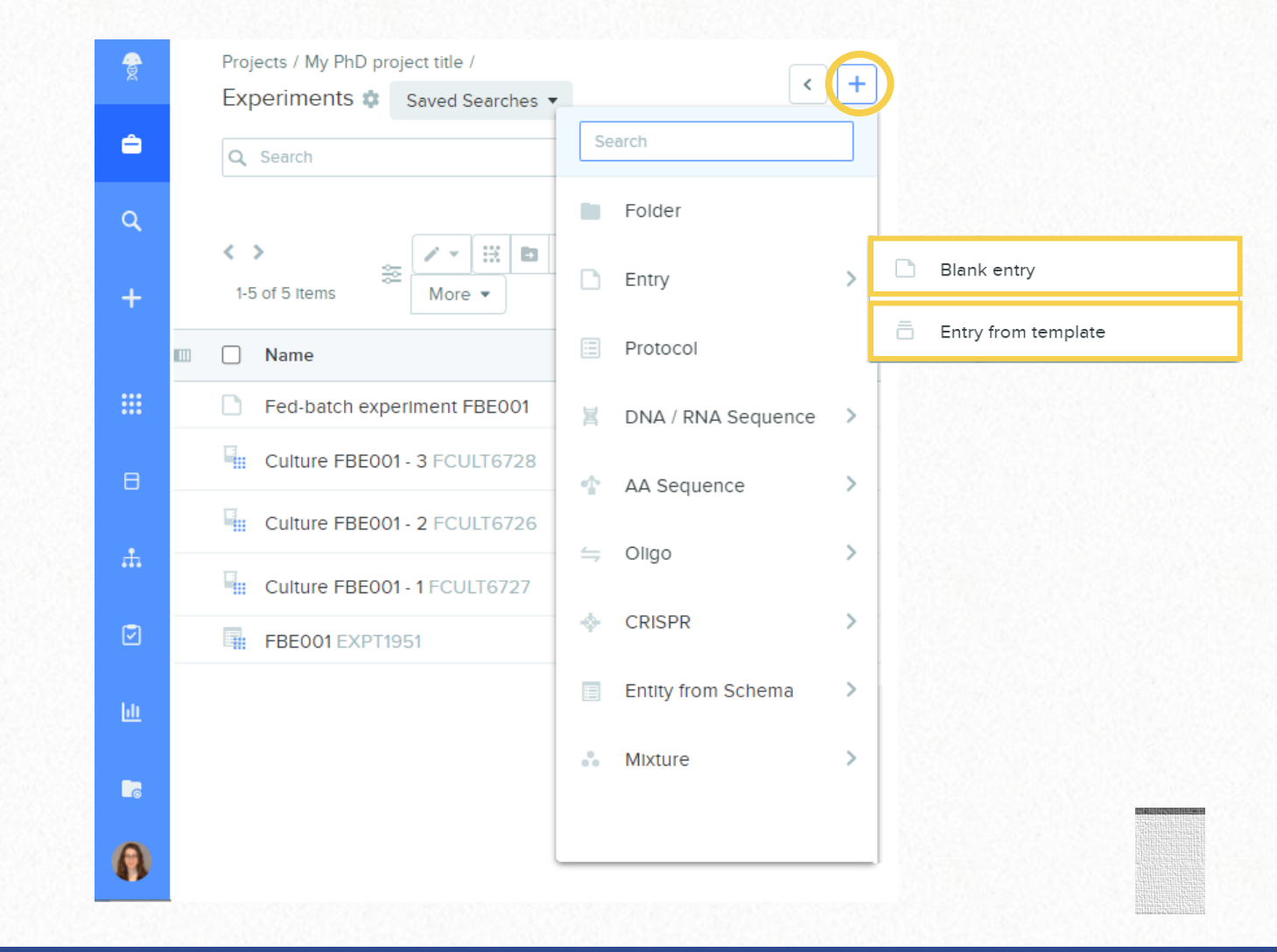

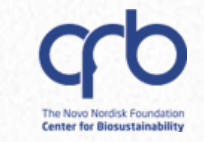

Option 3:

- Blank entry + Sub-Template
- --- you can create your own!

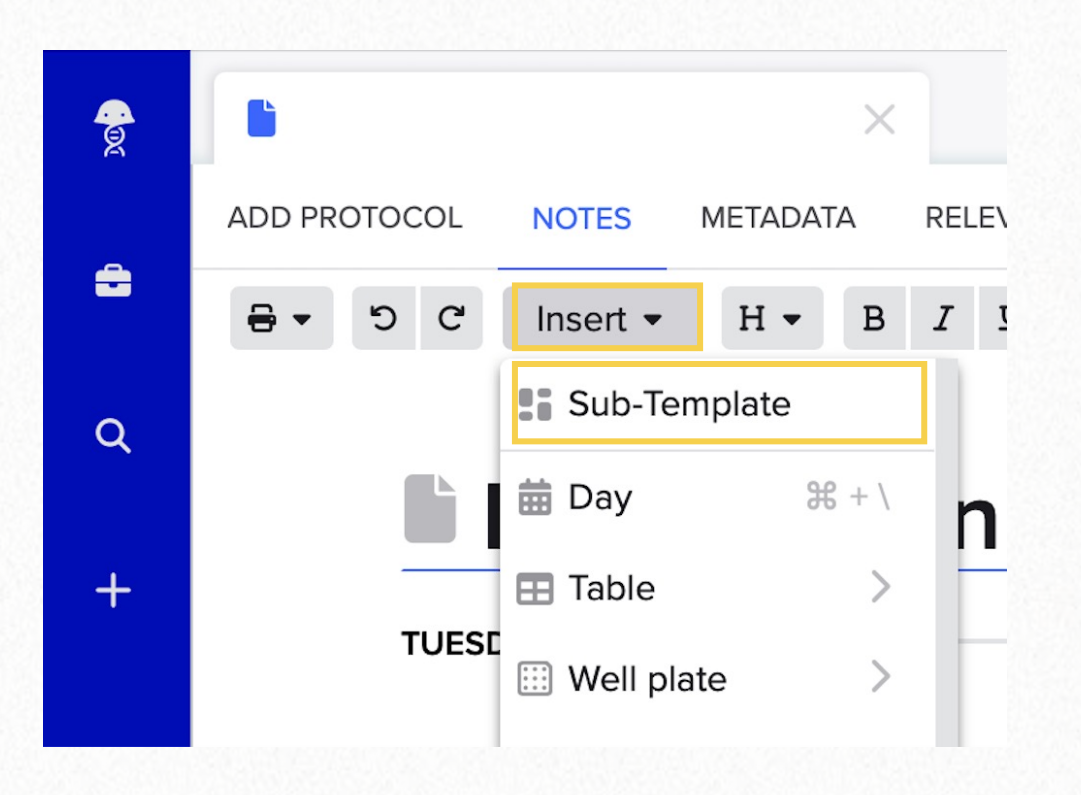

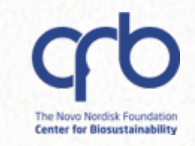

# To create a Template or a Sub-template:

- Go to your profile
- Go to Feature settings
- Go to Template collections

Registry settings +Ħ Inventory settings ΕM Monomer library ġ. •••• Template collections Ē. Ħ Ê Entry review processes DTU DTU Biosustain • Run schemas • IPC Analytics Result schemas P Purchasing 2 **Request schemas** RA Registry Admins 9 2 Workflow schemas Feature settings ш Molecular biology settings S 2 Data export Help Create or join organization + EM [+ Sign out

Create your own!

6

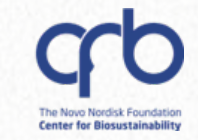

# To create a Template or a Sub-template:

- Go to your profile
- Go to Feature settings
- Go to Template collections

| Template Collections                           | My temp     | lates             |                         |              |
|------------------------------------------------|-------------|-------------------|-------------------------|--------------|
| Q Search                                       | All items ∨ | Filtering by: Not | t archived $\checkmark$ | Create 🔻     |
| $\ll$ $\langle$ $\rangle$ $\gg$ 1-4 of 4 items |             |                   |                         | Template     |
| NAME                                           | TYPE        | AUTHOR            | CREATED                 | Sub-template |
|                                                |             |                   |                         |              |

#### Create your own!

6

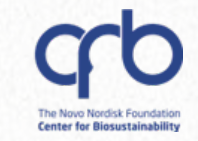

### In your Entry you can:

- Take notes
- Add attachments/files
- Create tables

Click on **Insert** to see the whole list of options

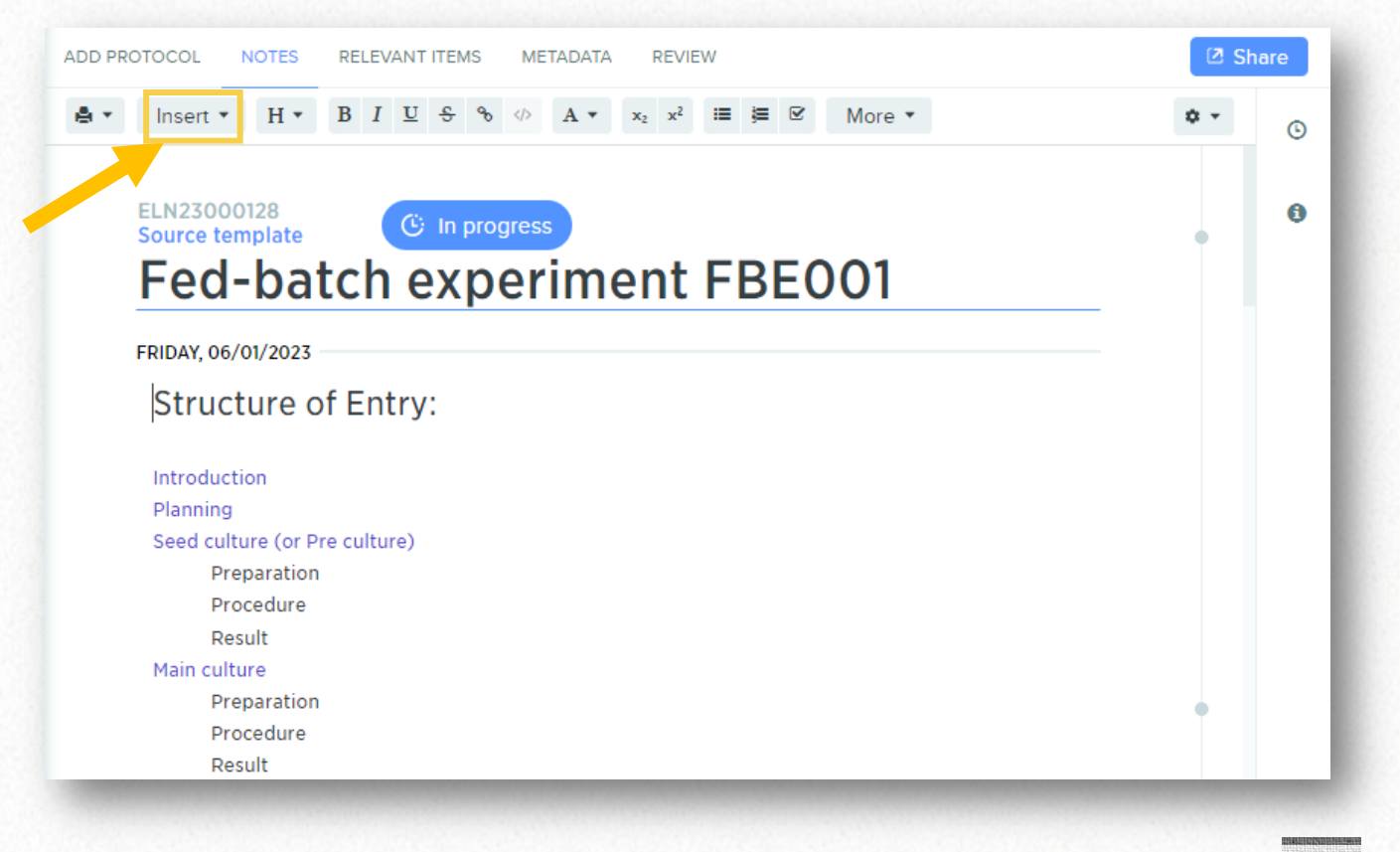

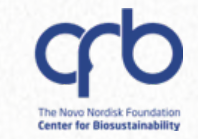

### In your Entry you can:

- Register strains, media, etc. using Registration tables
- Assign storage location to registered entities
- = more of this in the *Hands-on*

| 🖹 My           | experime | ent                    |          | ×          |                  |       |         |            |             |       |       |      |         |  |
|----------------|----------|------------------------|----------|------------|------------------|-------|---------|------------|-------------|-------|-------|------|---------|--|
| ADD PRO        | OTOCOL   | NOTES                  | METADATA | RELE       | EVANT ITEI       | MS RI | EVIEW   | MY TE      | ST PROT     | OCOL  | ×     |      |         |  |
| <del>8</del> • | 5 C      | Insert 💌               | Н 💌      | BI         | л <del>с</del> ( | @     | A •     | $X_1  X^1$ |             |       | More  | ÷ •  |         |  |
|                |          |                        |          |            |                  |       |         |            |             |       |       |      |         |  |
|                | ELN230   | 02866                  |          |            |                  |       |         |            |             |       |       |      |         |  |
|                |          | lv ex                  | peri     | me         | ent              |       |         |            |             |       |       |      |         |  |
|                |          | AY 01/06/20            | 23       |            |                  |       |         |            |             |       |       |      |         |  |
|                | THORSE   | A1, 01/06/20           | 25       |            |                  |       |         |            |             |       |       |      |         |  |
|                | ₩ R      | egister new<br>ntities | ′        | <b>∂</b> • | 2.               |       |         | •          | • •         |       | 🙁 Sub | omit | تع<br>د |  |
|                |          | Entity                 |          | Aa Ent     | ity Name         | * 🗉 ( | Organis | sm*        | Aa <b>D</b> | esign | ed by | ≣ st | atus    |  |
|                | 1        | New Stra               | in       |            |                  |       |         |            |             |       |       |      |         |  |
|                | Ξ        |                        | k        |            |                  |       |         |            |             |       |       |      |         |  |
|                |          |                        |          |            |                  |       |         |            |             |       |       |      |         |  |
| 1000           |          |                        |          |            | 1000             |       |         |            |             |       | -     |      |         |  |
|                |          |                        |          | ^          | Do               |       |         | on t       | abl         | o fo  | r of  | roin | -       |  |

6

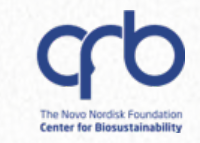

### In your Entry you can:

- Tag your plasmids, sequences, etc. (everything that you create)
- Tag another ELN or SOP

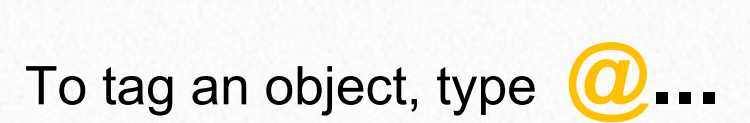

| My experime  | nt         | ×        |                   |         |
|--------------|------------|----------|-------------------|---------|
| ADD PROTOCOL | NOTES      | METADATA | RELEVANT ITEMS    | REVIEW  |
| 9 C -        | Insert -   | H 🕶 B    | I <u>U</u> SØ     | <>> A • |
|              |            |          |                   |         |
| ELN23002     | 866        |          | out               |         |
|              | / exp      | berim    | ent               |         |
| THURSDAY,    | 01/06/2023 | 3        |                   |         |
| A pocie      |            | Link to  | a <b>plasmi</b> o | d       |
| SOP          |            | nk to a  |                   |         |
|              | LI         |          |                   |         |

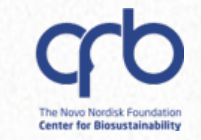

# Step 3: Navigate through your data

DTU

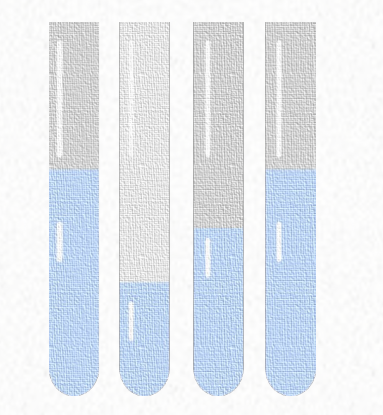

# **Global search**

# It allows to search through all your data and filter by:

- Data type (samples, boxes...)
- Folder
- Metadata field

| Filter                                                                                                    |                                                                                                    |                                |                                    |       |
|----------------------------------------------------------------------------------------------------|----------------------------------------------------------------------------------------------------|--------------------------------|------------------------------------|-------|
| <ul> <li>✓ None</li> <li>★ LIMS adminit</li> <li>★ My PhD p</li> <li>★ Purchasing s</li> <li>■ Registry blos</li> </ul> | ministration biosustain<br>stration - shared biosusta<br>project title biosustain<br>system - Processed Order<br>ustain | ain<br>rs & Suppliers biosusta | In                                 |       |
| æ                                                                                                    | Search                                                                                                    | •                              |                                    | >     |
|                                                                                                    | Q Search                                                                                                    | Folder 🔻                       | ∓ Filters                          | ļļ.   |
| (Q)<br>+                                                                                                    | Group by                                                                                                    | •                              | Search<br>Any type<br>Project or F | older |

Entity

Entry

😑 Workflow Task Group

Workflow Task

Protocol

🔢 Plate

Box

Container

>

>

>

>

**Center for Bio** 

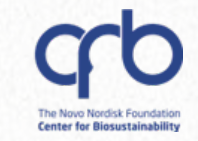

>

\*

B,

-

More 💌

### **Global search**

Q

# Expand view to do bulk actions on your data:

- Bulk edit of metadata fields
- Bulk registration of imported sequences
- Bulk **transfer** to a different folder

2 rows selected

• Bulk archive

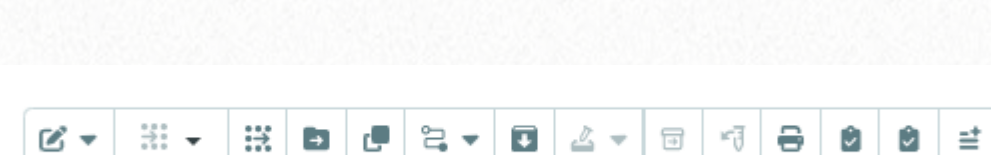

Search 💌

Q Search

Туре 🔻

Group by 🔻

Folder 🔻

∓ Filters

1

÷

Q

+

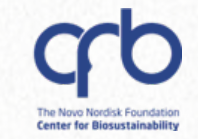

### Benchling entities: what you need to know

DTU

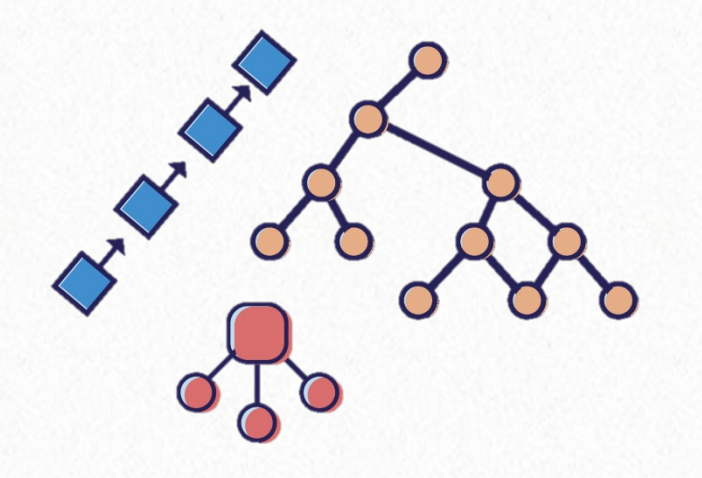

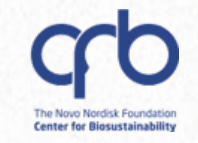

# **1. Entities can store different information**

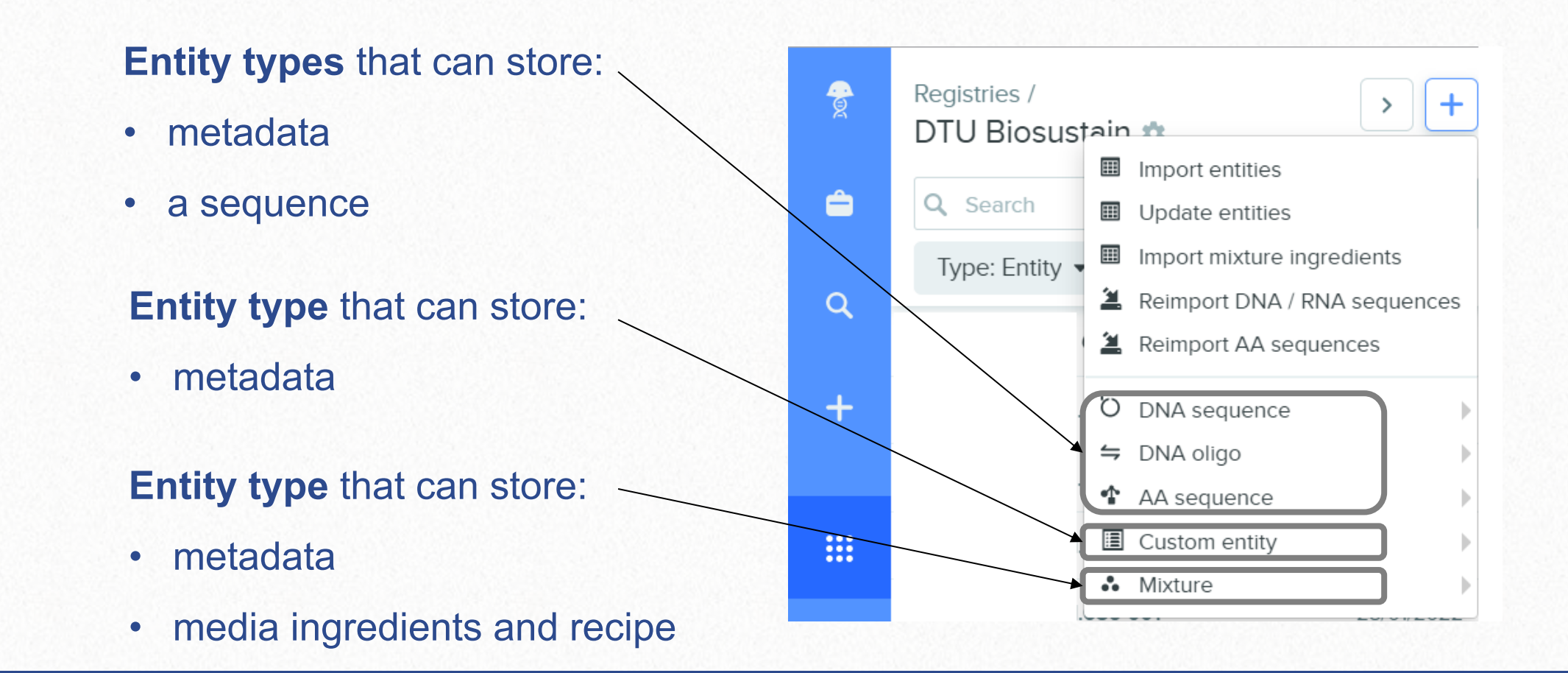

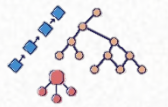

#### Entity types that can store:

- metadata
- a sequence

O DNA sequence
 ⇒ DNA oligo
 ▲ AA sequence

| lala     | ♡ Training plasmid esterm ×                                                                                                    |                                                                                                    |     |
|----------|----------------------------------------------------------------------------------------------------|----------------------------------------------------------------------------------------------------|-----|
| uence    | SEQUENCE MAP                                                                                                    | LINEAR MAP PLASMID DESCRIPTION METADATA RESULTS ***                                                                             | 2   |
| aonoo    | ■     Create ▼     Analyze ▼     Copy     Create PDF     ✿ ▼     Q                                                                                                    |                                                                                                    |     |
|          | BsaXI TfiI PvuII                                                                                                    | Training plasmid esterm                                                                                                    |     |
| uence    | <pre>gcgcccaatacgcaaaccgcctctccccgcgcgttggccgattcattaatgcagctggcacgacaggtttcccg<br/>cgcgggttatgcgtttggcggagaggggcgcgcaaccggctaagtaattacgtcgaccgtgctgtccaaagggc</pre>        | Authors                                                                                                    |     |
| o l      | 1 1 1 1 1 1 1<br>10 20 30 40 50 60 70                                                                                                    | Ester Milesi New Users Training 🛓                                                                                               |     |
| ence     | actggaaagcgggcagtgagcgcaacgcaattaatgtgagttagctcactca                                                                                                    | Registry IDsCreatedPL724804/04/2022 14:07DTU Biosustain04/04/2022 14:07                                                         |     |
|          | tttatgcttccggctcgtatgttgtgtggaattgtgagcggataacaatttcacacaggaaacagctatgacca<br>aaatacgaaggccgagcatacaacacaccttaacactcgcctattgttaaagtgtgtcctttgtcgatactggt<br>Lac0 M13-rev »> | Aliases +<br>This entity has no aliases.                                                                                        |     |
|          | Acc65I EcoRI<br>HincII TspM ApoI<br>AccI BsoBI BanII<br>BspMI SalI XmaI Eco53kI<br>BfuAI Sbft AvaI BceAI<br>HindIII SphI PstI XbaI BamHI SmaI Kpnt SacI                     | Schema     Ec       Plasmid     ✓       Cannot change schema of registered entities     ✓       FIELD     VALUE AUTO-FILL PARTS | lit |
|          | actaatgcggttcgaacgtacggacgtccagctgagatctcctaggggcccatggctcgagcttaagtgaccgg                                                                                                  | Responsible person/group LIMS support                                                                                           |     |
| Sequence |                                                                                                    | Usage This is a training plasmid                                                                                                |     |
| Sequence | 230 240 230 200 270 280 290                                                                                                    | Status Planned                                                                                                    |     |
|          | $\underset{i}{BmrI} \\ gtcgttttacaacgtcgtgactgggaaaaccctggcgttacccaacttaatcgccttgcagcacatcccccttt \\$                                                                       | Parent plasmids Ö Training parent plasmid                                                                                       |     |
|          | cagcaaaatgttgcagcactgacccttttgggaccgcaatgggttgaattagcggaacgtcgtgtagggggaaa                                                                                                  | Cloning sites                                                                                                    |     |
|          |                                                                                                    | Antibiotic resistance                                                                                                    |     |
|          |                                                                                                    |                                                                                                    |     |

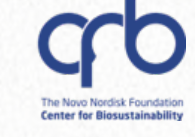

### Entity types that can store:

- metadata
- Custom entity

| Estermtest_01<br>DTU Biosustain Registry                                                                                             |                                            |   |
|----------------------------------------------------------------------------------------------------|--------------------------------------------|---|
| Authors                                                                                                    | Project location                           |   |
| ister Milesi                                                                                                    | 🖿 Experiments 🔔                            |   |
| Registry ID                                                                                                    | Registered in                              |   |
| T <b>RAIN25640</b><br>TU Biosustain                                                                                                  | Strains registration 21/03/2024 Esterm     |   |
| Created                                                                                                    |                                            |   |
| 1/03/2024 13:44                                                                                                    |                                            |   |
|                                                                                                    |                                            |   |
| This entity has no aliases.                                                                                                    |                                            |   |
| This entity has no aliases.                                                                                                    | Edit                                       | t |
| This entity has no aliases. Schema Strain                                                                                            | Edit                                       | t |
| This entity has no aliases. Schema Strain Cannot change schema of registered entities                                                | Edit                                       | t |
| This entity has no aliases. Schema Strain Cannot change schema of registered entities FIELD                                          | Edit                                       | t |
| This entity has no aliases. Schema Strain Cannot change schema of registered entities FIELD Organism                                 | VALUE<br>* Escherichia coli                | t |
| This entity has no aliases.  Schema Strain Cannot change schema of registered entities FIELD Organism Designed by                    | VALUE<br>Edit VALUE Escherichia coli       | t |
| This entity has no aliases.  Schema Strain Cannot change schema of registered entities FIELD Organism Designed by Status             | VALUE<br>* Escherichia coli                | l |
| This entity has no aliases.  Schema Strain Cannot change schema of registered entities FIELD Organism Designed by Status Host strain | VALUE<br>Edit<br>VALUE<br>Escherichia coli | t |

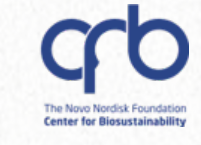

#### Entity types that can store:

• metadata

Mixture

••

• media ingredients and recipe

**Component list** 

(with amount)

Recipe

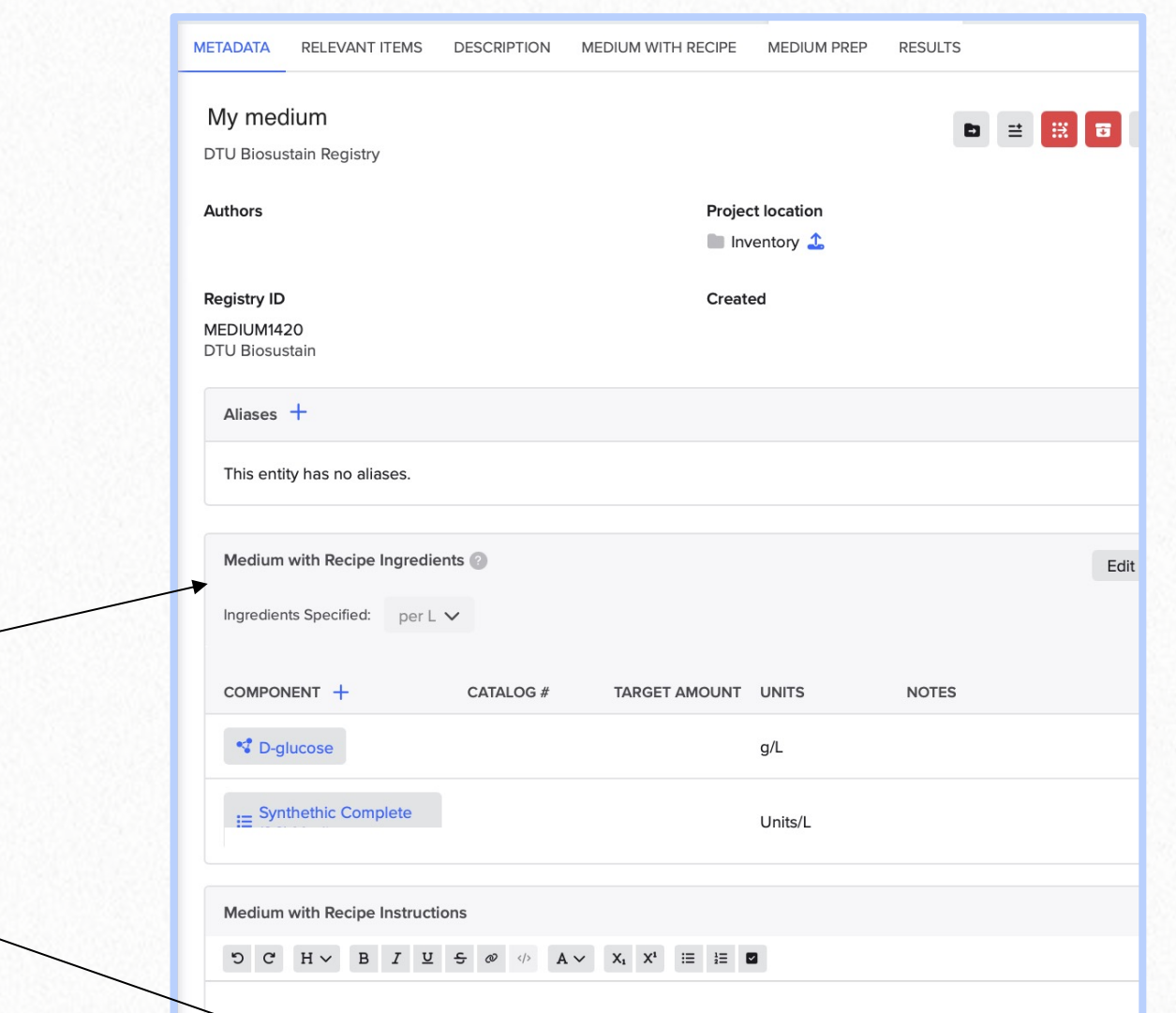

Enter text here or type / to insert

Metadata

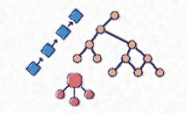

The Novo Nordisk Foundation Center for Biosustainability

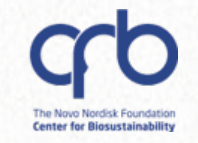

### 2. Entities are assigned a "schema"

→ The "type" only tells you which information the entity stores

Q

The various sample types are described by "schemas"

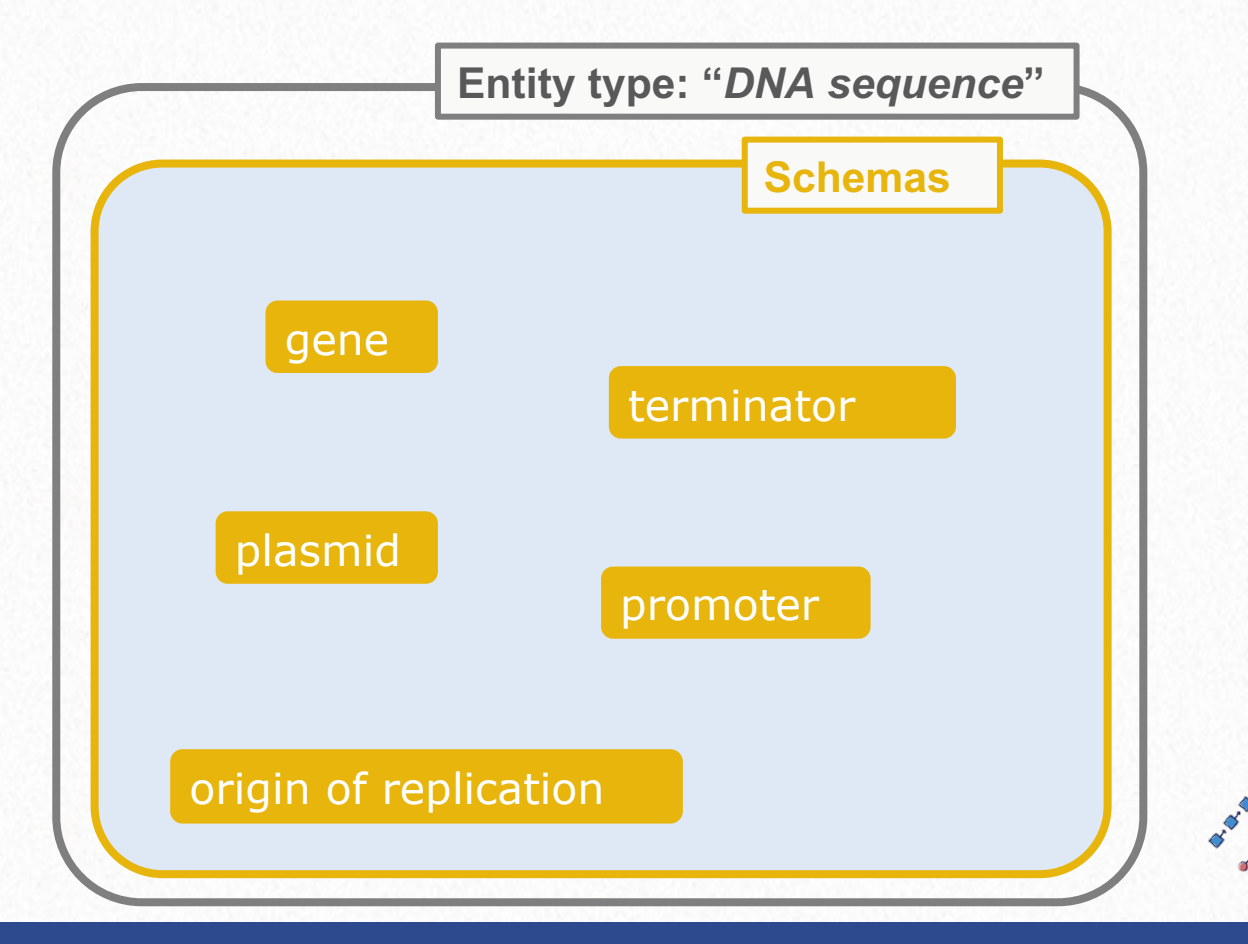

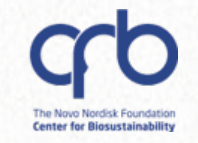

# 2. Entities are assigned a "schema"

#### A schema specifies:

sample type

O

- required information to fill-in
- links to other schemas

|               | Entity type: "DNA sequence" |
|---------------|-----------------------------|
|               | Schemas                     |
|               |                             |
| gene          |                             |
|               | terminator                  |
| nlasmid       |                             |
| prositila     | promoter                    |
|               |                             |
| origin of rep | lication                    |
|               |                             |

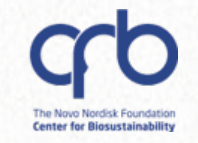

# 2. Entities are assigned a "schema"

#### A schema specifies:

• sample type

O

- required information to fill-in
- Iinks to other schemas

|               | Entity type: "DNA sequence" |
|---------------|-----------------------------|
|               | Schemas                     |
|               |                             |
| gene          |                             |
|               | terminator                  |
| plasmid       |                             |
|               | promoter                    |
|               |                             |
| origin of rep | olication                   |
|               |                             |

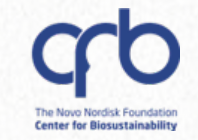

### 2. Entities are assigned a "schema"

For example, the schema "Strain" can link to another strain (parent) and to a plasmid

Q

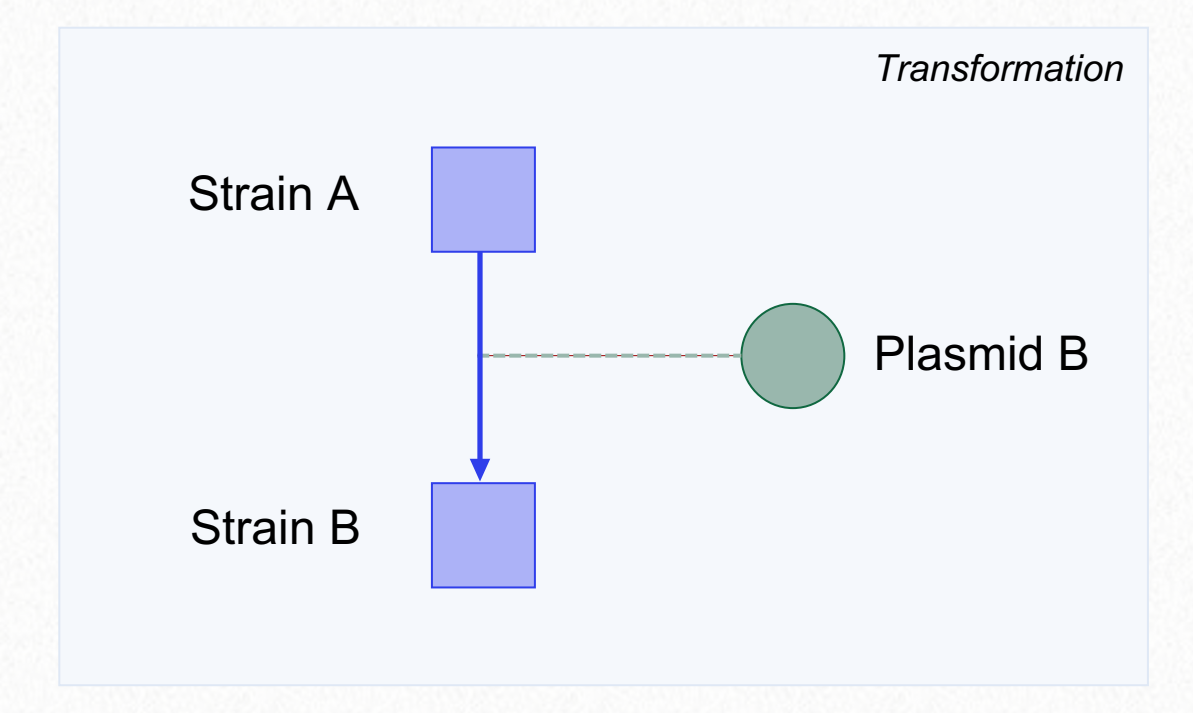

Links % allow to track the sample "history"

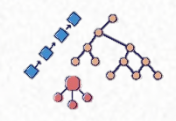

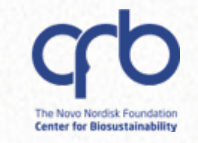

Ô

Q

....

### 3. You can create entities 1-by-1 or in bulk

To create entities 1-by-1:

- Go to Registry > Click on the "+" icon
- Select the entity type e.g., "DNA sequence"
- Select the schema e.g., "Plasmid"

| DTU E | Biosustain 🌼                              |    |                                                                                                    |
|-------|-------------------------------------------|----|----------------------------------------------------------------------------------------------------|
| Q Sea | arch                                      |    | Update entities<br>Import mixture ingredients<br>Reimport DNA / RNA sequences<br>Reimport AA sequences |
|       | - DNA Fragment                            | ď  | DNA sequence                                                                                           |
|       | - Gene                                    | 4  | DNA oligo                                                                                              |
|       | – gRNA                                    | •  | AA sequence                                                                                            |
|       | – Marker                                  |    | Custom entity                                                                                          |
|       | <ul> <li>Origin of Replication</li> </ul> | •• | Mixture                                                                                                |
|       | ර් Plasmid                                |    |                                                                                                    |
|       | – Promoter                                |    |                                                                                                    |
|       | - Tag                                     |    |                                                                                                    |
|       | <ul> <li>Terminator</li> </ul>            |    |                                                                                                    |

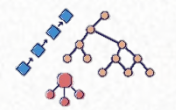

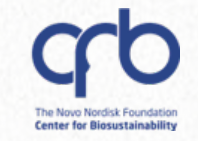

### 3. You can create entities 1-by-1 or in bulk

#### To create entities in bulk:

Q

• Upload a **spreadsheet** Select *import* or *update entities* 

(make sure that the values in the cells are the one that Benchling expects)

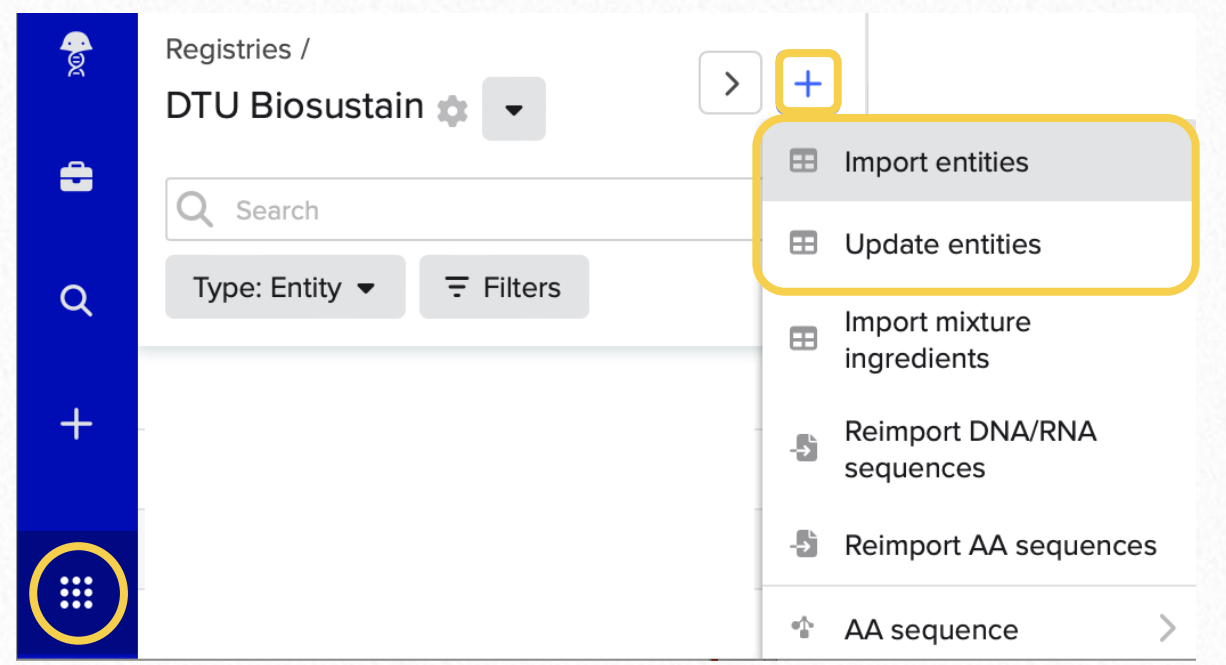

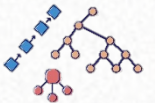

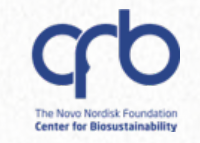

### 3. You can create entities 1-by-1 or in bulk

#### To create entities in bulk:

Q

- Use a registration table • directly in the Electronic Notebook
- Click "Insert" > "Registration table" > Select Schema

| ADD PRO | отос | OL  | NOTES         | METADATA   | 7      |      |       |       |      |
|---------|------|-----|---------------|------------|--------|------|-------|-------|------|
| €∨      | ъ    | C   | Insert ~      | H ~        | В      | I    | U     | ÷     | Ø    |
|         |      | Ste | p 1 - Registe | er Experin | nent   |      |       |       |      |
|         |      | Ste | p 2 - Regist  | er Media   |        |      |       |       |      |
|         |      | Ste | p 3 - Regist  | er Strains |        |      |       |       |      |
|         |      | Ste | p 4 - Regist  | er Fermer  | ntati  | on C | Cultu | res a | and  |
|         |      | Ste | p 5 - Regist  | er Timepo  | oint s | Sam  | ples  |       |      |
|         |      | Ste | p 6 - Regist  | er Analyti | cal S  | Subr | nissi | ion S | Sam  |
|         |      | Ste | p7-Move       | Analytical | Sub    | mis  | sion  | Sam   | nple |
|         |      |     |               |            |        |      |       |       |      |

Tip: To create multiple entities of the same so

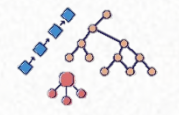

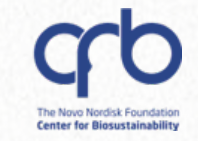

### 4. Some entities have "batches" schemas

#### Batches = physical samples

- When storing your sample long-term, create batches in Benchling
- This helps your team to track where samples are stored

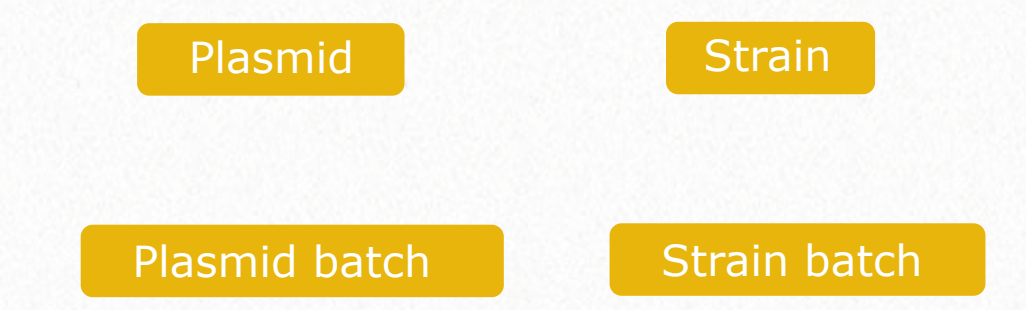

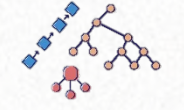

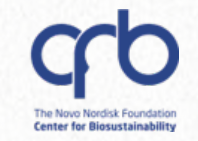

### 4. Some entities have "batches" schemas

#### Batches = physical samples

- When storing your sample long-term, create batches in Benchling
- This helps your team to track where samples are stored

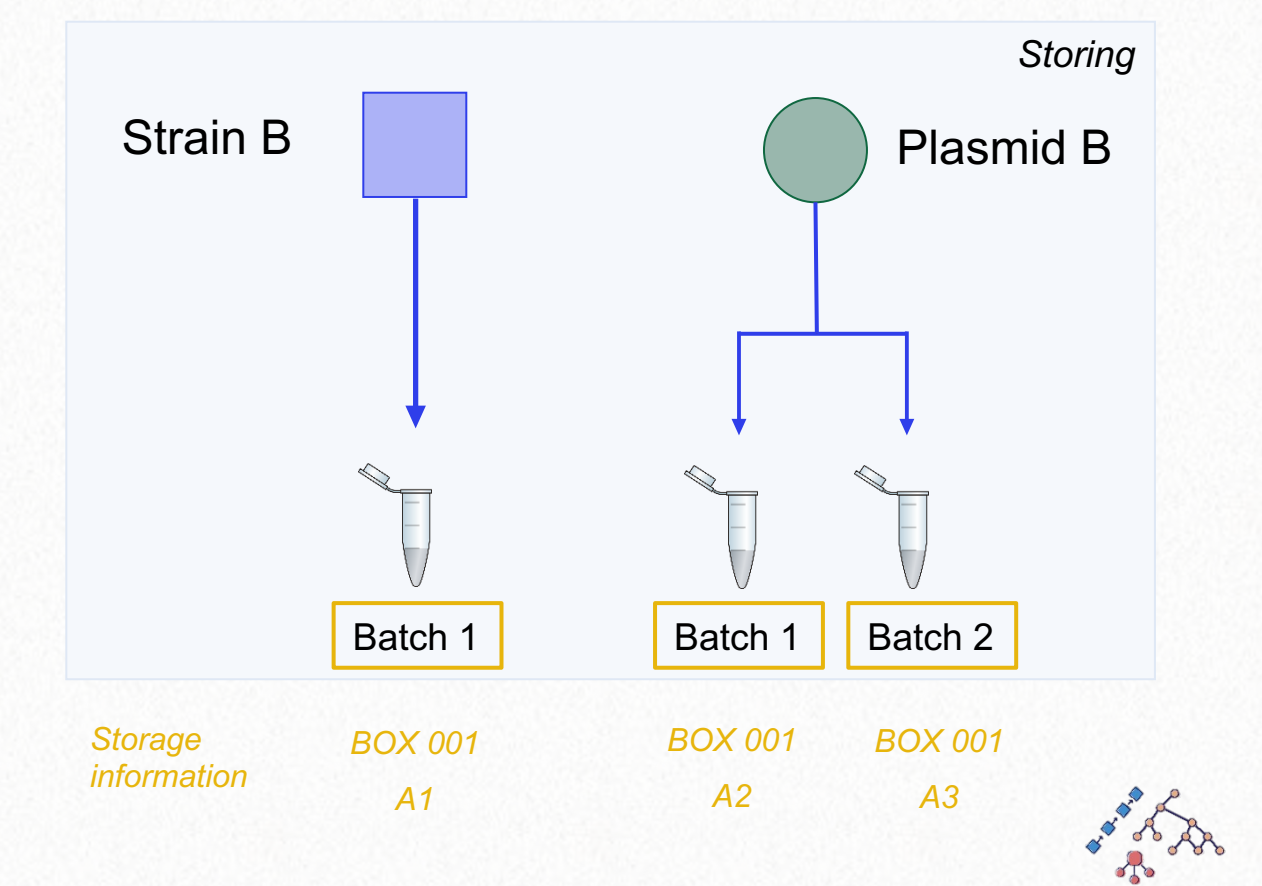

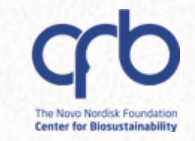

# 5. Entities can exist outside of the Registry

# Sometime, entities are not automatically registered

- In order to register an entity, you need to select the Schema (entity type)
- Registering the entity will add a unique identifier to your sample

| 🔀 My test plasi                   | mid pDOG8  | ×       |            |                |         |
|-----------------------------------|------------|---------|------------|----------------|---------|
| SEQUENCE MAP                      | LINEAR MAP | PLASMID | METADATA   |                | 🖸 Share |
| My test plas<br>pDOG8             | mid        |         | ∎ ≓ Regis  | ter 🗊          |         |
| Authors                           |            |         |            |                |         |
| Ester Milesi                      |            |         | When you   | ur entit       | y is    |
| <b>Created</b><br>31/05/2023 10:2 | 29         |         | ready, cli | ck " <b>Re</b> | gister" |

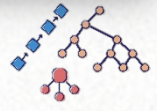

(If you haven't done this consistently during your project)

### At the end of your project:

- Re-organize your registered samples and entries and give access to your team
- ✓ Register important strains/other samples and their location, and print the label for the Box before moving it in the freezer

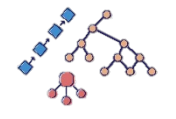

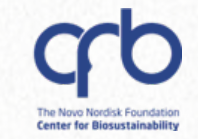

# **Storage:** track your samples

DTU

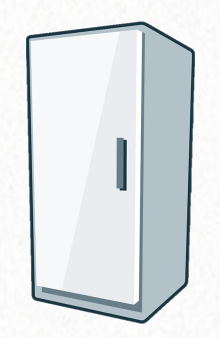

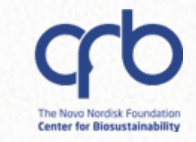

### **The Inventory**

### Benchling allows you to track the location of your samples

Room > Fridge > Box > Vial

If your fridge/location is not registered, let RDM support know

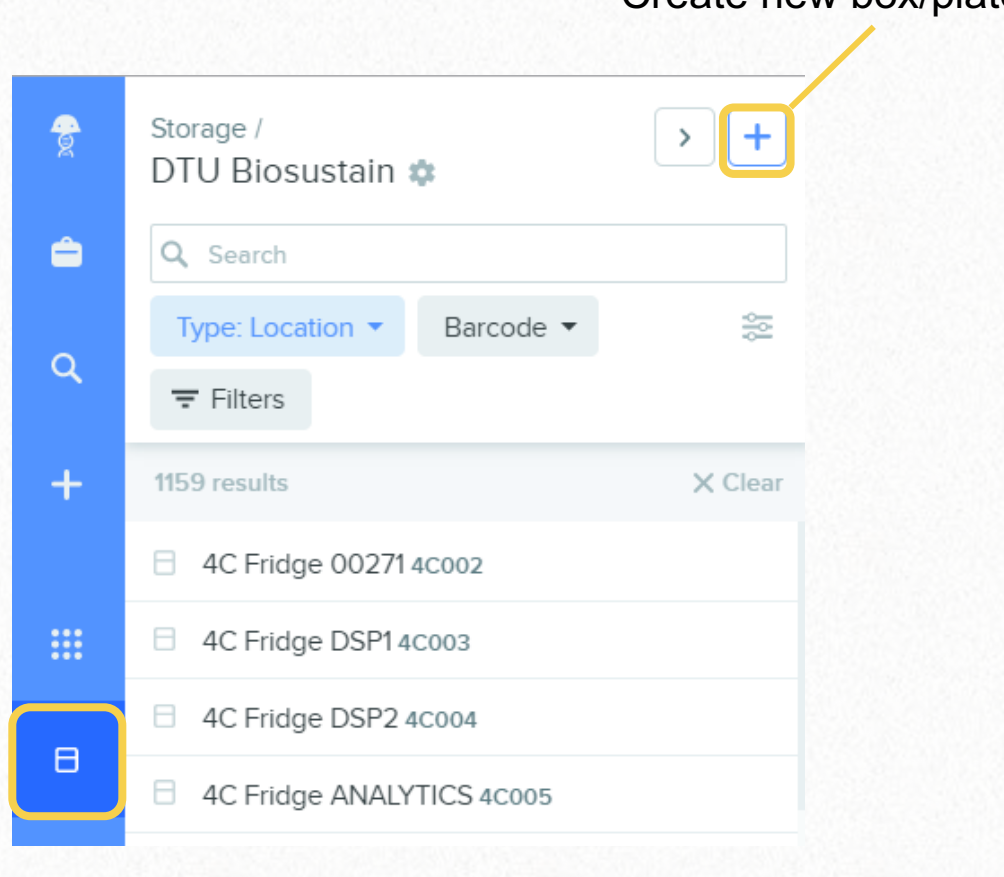

Create new box/plate/vial

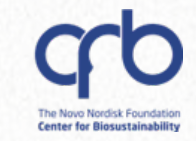

### **The Inventory**

### Storable samples include:

- Batches (e.g., "Strain batch")
- Fermentation cultures
- Submission samples (e.g., for analysis)

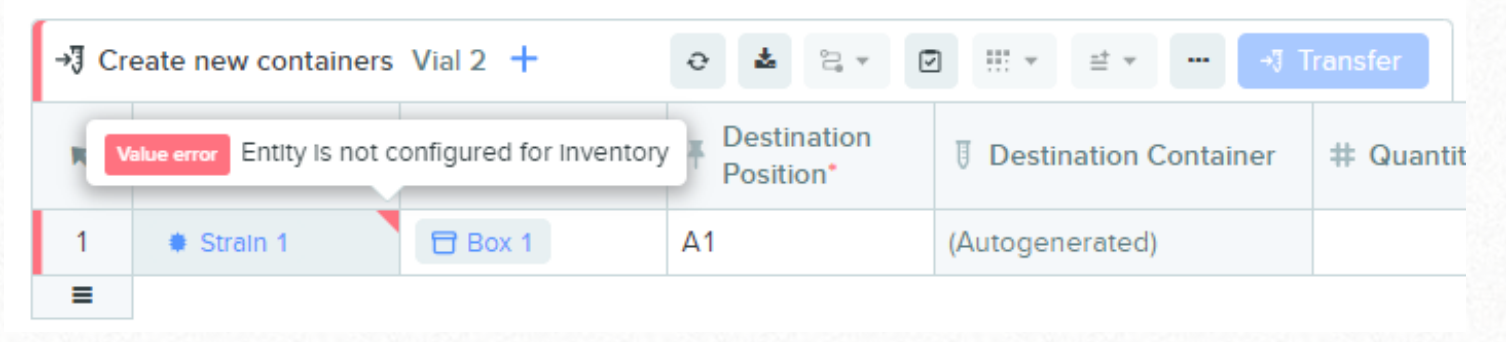

Error showed in an Inventory table in the Notebook when trying to move a "Strain" in a Vial instead of a "Strain batch"

### **The Inventory**

Benchling allows you to track the volume or concentration in of each vial

> Example of a **Box** in Benchling

|            | qua           | nti     | ty    |            |      |     |        | Ν    | ew o   | uantity | y*   |           |    | New unit          | s*         |   |
|------------|---------------|---------|-------|------------|------|-----|--------|------|--------|---------|------|-----------|----|-------------------|------------|---|
| pe         | cifie         | ł       |       |            |      |     |        |      | 20     |         |      |           |    | uL                |            | ~ |
|            |               |         | 8     |            |      |     |        |      |        |         |      |           | Q. |                   |            |   |
| 5          | Trai          | lna     | box e | ester      | m    |     |        | ×    |        |         |      |           |    |                   |            |   |
| MEI        |               | 1. ng 1 | PESI  |            |      |     |        |      |        |         |      |           |    |                   |            |   |
|            | ADAD          |         | RESC  | /13        |      |     |        |      |        |         |      |           |    |                   |            |   |
| Tra        | ninin         | g bo    | ox e  | ste        | rm   |     |        |      |        |         |      |           |    |                   | Move       | 2 |
| Bar<br>Loc | code<br>ation | 81B     | DTU   | 84<br>Bull | ding | 220 | / Trai | ning | Locati | on 🛧 ×  |      |           |    |                   |            |   |
|            | 1             | 2       | 3     | 4          | 5    | 6   | 7      | 8    | 9      |         |      |           |    |                   |            |   |
| А          | 1             | 2       | 3     | 4          | 5    | 6   | 7      | 8    | 9      | Fill    | со   | ntainers  | 1  | ' ⊿ + ⊡ +∛ ≜      | ≝ 🖪 🗷 ▼    |   |
| в          | 10            | 11      | 12    | 13         | 14   | 15  | 16     | 17   | 18     | A       | ctio | ons 🝷     |    |                   |            |   |
| С          | 19            | 20      | 21    | 22         | 23   | 24  | 25     | 26   | 27     |         | P    | osition 🗸 |    | Container         | Quantity 🔱 |   |
| D          | 28            | 29      | 30    | 31         | 32   | 33  | 34     | 35   | 36     |         |      |           |    |                   |            |   |
| Е          | 37            | 38      | 39    | 40         | 41   | 42  | 43     | 44   | 45     | 0       | 1    | A1        |    | I Training vial e | 20 uL      |   |
| F          | 46            | 47      | 48    | 49         | 50   | 51  | 52     | 53   | 54     |         | 2    | A2        |    | Training vial fo  | 40 uL      |   |
| G          | 55            | 56      | 57    | 58         | 59   | 60  | 61     | 62   | 63     |         |      |           |    |                   |            |   |
| н          | 64            | 65      | 66    | 67         | 68   | 69  | 70     | 71   | 72     |         |      |           |    |                   |            |   |
| T          | 73            | 74      | 75    | 76         | 77   | 78  | 79     | 80   | 81     |         |      |           |    |                   |            |   |
|            | Back          |         |       |            |      |     |        |      |        |         |      |           |    |                   |            |   |
| ←          |               | 2       | (1)   | ٠ (        |      |     |        |      |        |         |      |           |    |                   |            |   |
| ←<br>Po    | sitio         | n Z     | IAZ   |            |      |     |        |      |        |         |      |           |    |                   |            |   |

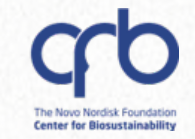

# Lastly: Archiving

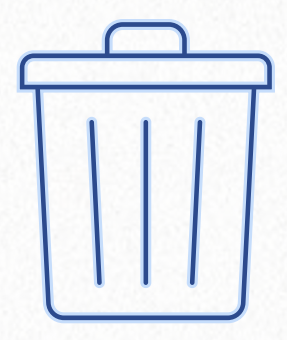

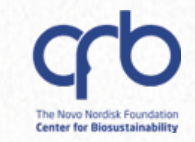

# **Archiving entities**

# Nothing can be deleted but only archived

- You can archive
  - ✓ Project folders
  - ✓ ELN entries
  - ✓ Entities

If you created them **by mistake** or if they are not relevant

| æ  | Proj<br>Exp | ects / My PhD project title<br>periments 🌣 🛛 Saved : | /<br>Searches ▼ |              |                |           |              | < <b>+</b> |     |
|----|-------------|------------------------------------------------------|-----------------|--------------|----------------|-----------|--------------|------------|-----|
| ê  | ٩           | Search                                               |                 |              | Type 🔻 🖣 Archi | ive       |              |            |     |
| q  | <           | ▶ 1-5 of 5 Items 🛬                                   | 3 rows selected | / -          |                |           | ▼ ₹          | More 💌     |     |
|    | <br>-       | Name                                                 |                 | $\downarrow$ | Inventory      | ID        | $\downarrow$ | Modified   | I S |
| +  | D           | Fed-batch experiment                                 | FBE001          |              |                | ELN23000  | 128          | 11/01/20   | 23  |
|    |             | Culture FBE001 - 3 FCU                               | JLT6728         |              | No Inventor    | FCULT6728 | В            | 06/01/2    | 023 |
|    |             | Culture FBE001 - 2 FCU                               | JLT6726         |              | No Inventor    | FCULT672  | 6            | 06/01/2    | 023 |
| Θ  |             | Culture FBE001 - 1 FCU                               | LT6727          |              | No Inventor    | FCULT672  | 7            | 06/01/2    | 023 |
| ÷. |             | FBE001 EXPT1951                                      |                 |              | No Inventor    | EXPT1951  |              | 06/01/2    | 023 |

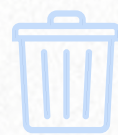

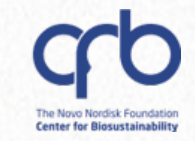

### **Archiving entities**

It is still possible to go trough archived items and unarchive them •

> • In the search tab, filter by "Archive" status

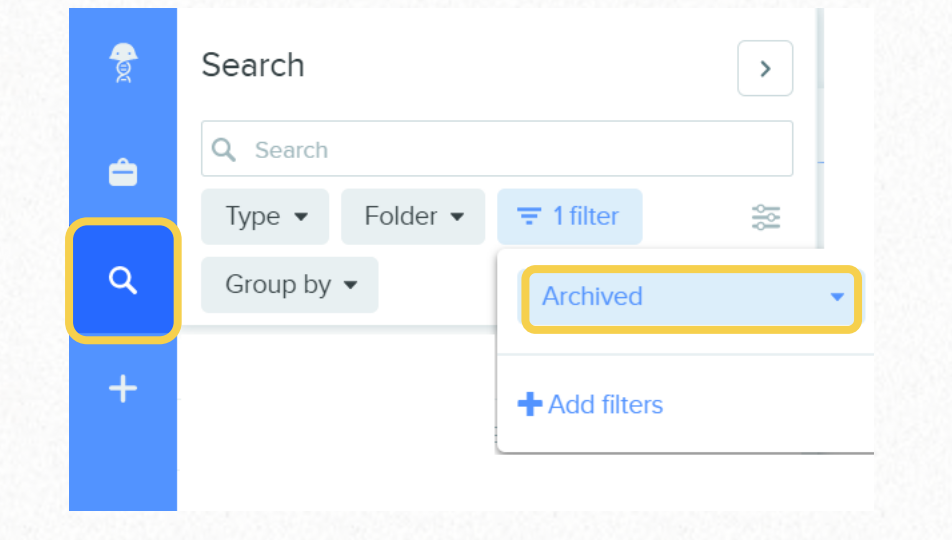

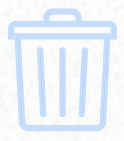

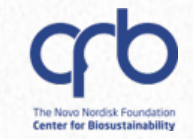

### **Questions?**

DTU

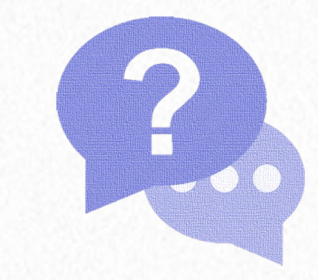

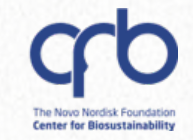

# Agenda

### Introduction to Benchling and best practices

~ 30 min

Hands-on

~ 15 min

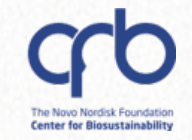

# Agenda

### Introduction to Benchling and best practices

~ 30 min

Hands-on

~ 15 min

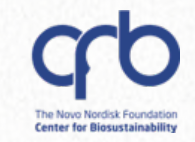

### **Explore the Notebook functionalities**

|   | Project            |                       | Create entry from template                            |                 |
|---|--------------------|-----------------------|-------------------------------------------------------|-----------------|
|   | Entry              | Blank entry           | Template*                                             | Initial day*    |
|   | Protocol           | Entry from template   | Select an Entry template                              | 2024-09-27      |
| Z | DNA / RNA sequence |                       | basics ×                                              | Project folder* |
| • | AA sequence        |                       | <b>Entry schema</b><br>Please select a template first |                 |
|   | 3                  | SAVE IT IN THE BIOSUS | STAIN TRAINING FOLDER                                 |                 |
|   |                    | Choose Folder         |                                                       |                 |

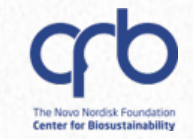

### **Questions?**

DTU

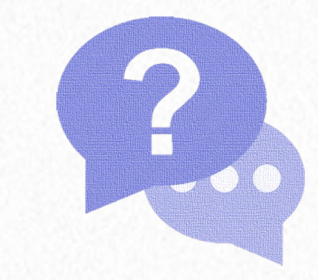